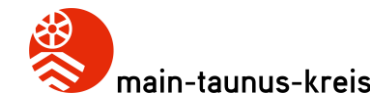

# Troubleshooting ActivPanel 9 Probleme aus dem Schulalltag

1

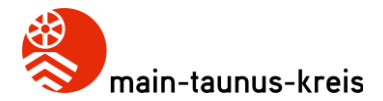

# Kein Ton über den AirServer

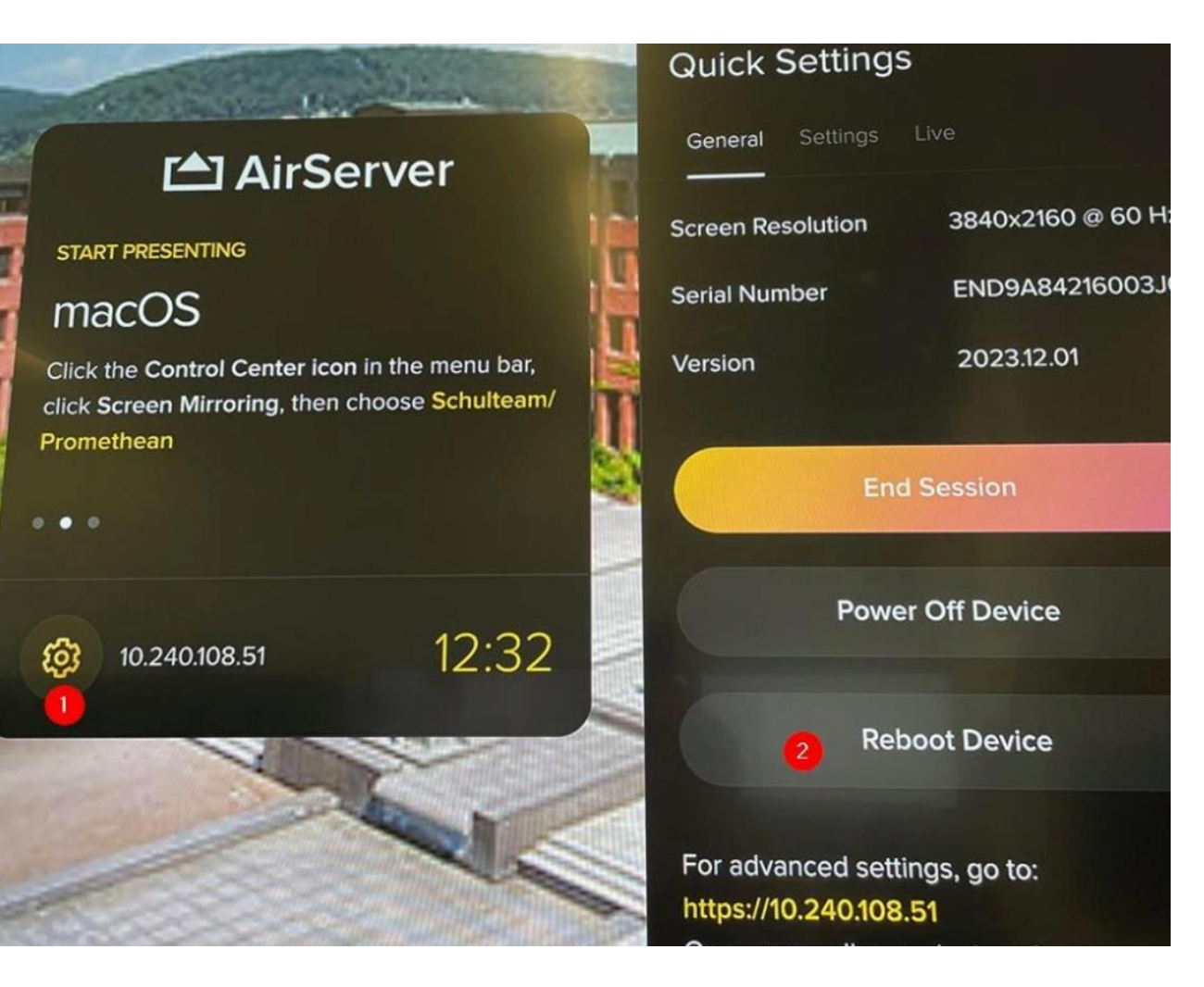

Wenn der AirServer keinen Ton mehr streamt/wiedergibt.

- Den AirServer einfach via Touch neu starten.
- Notfalls auch einmal die komplette Stromzufuhr trennen (Stecker ziehen -ActivPanel zuvor bitte herunterfahren!)

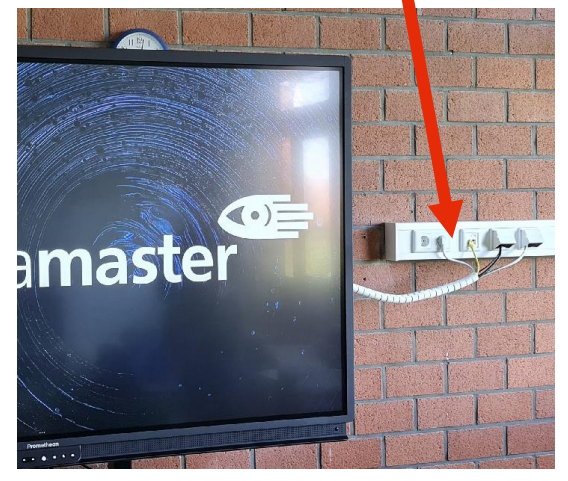

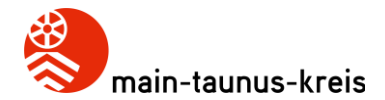

# **AirServer: Position & Anschlüsse**

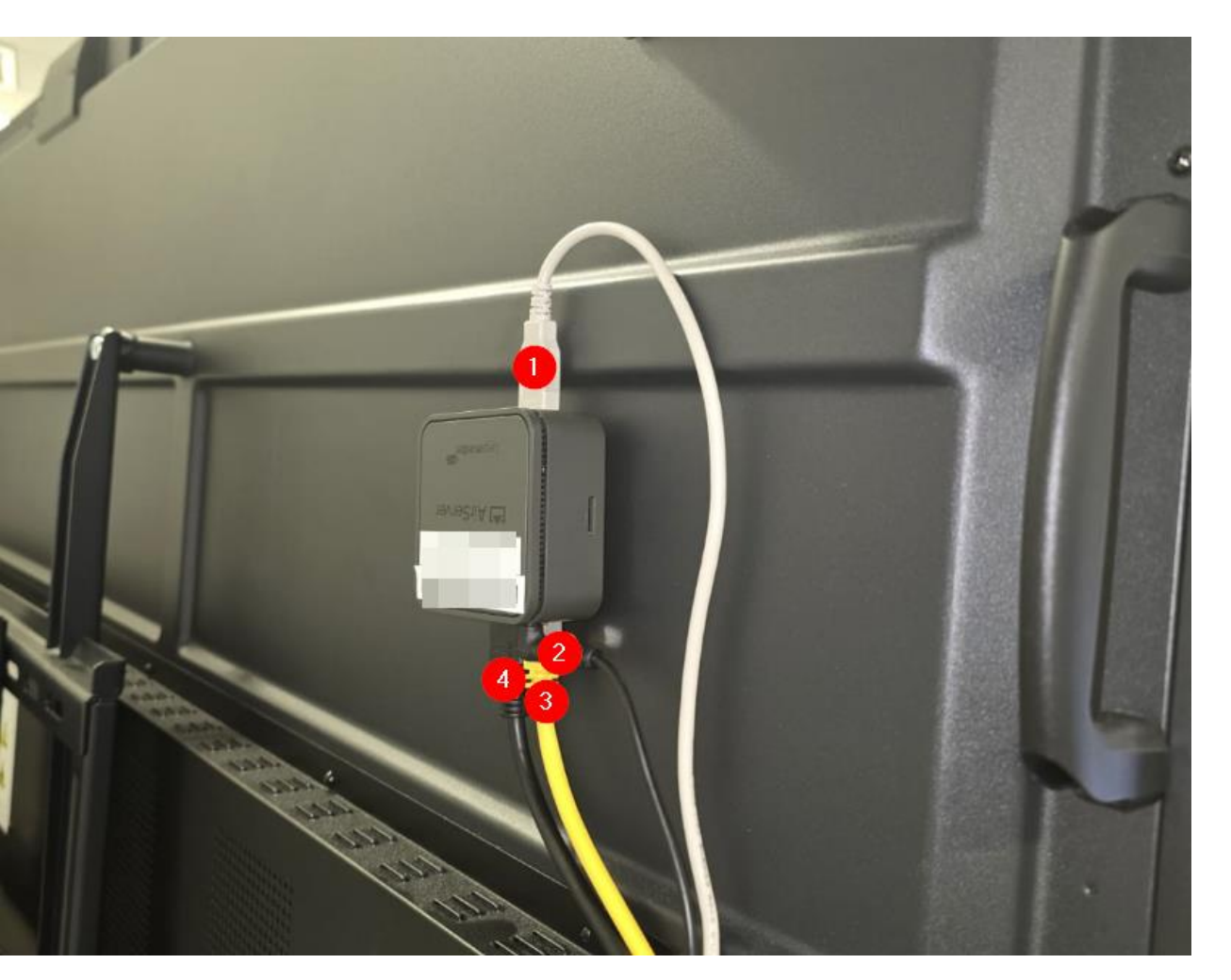

- 1: USB-Kabel (für Touch)
- 2: Netzteil-Stecker (Strom-Zufuhr)
- 3: Netzwerk-Kabel
- 4: HDMI-Kabel

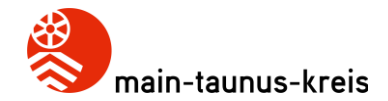

## **ActivPanel 9: Position der Anschlüsse**

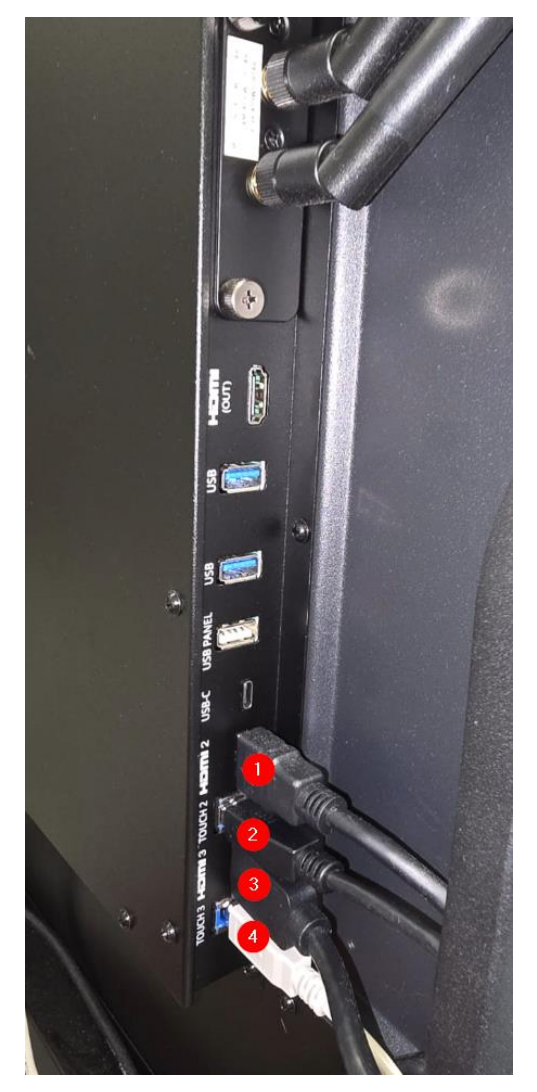

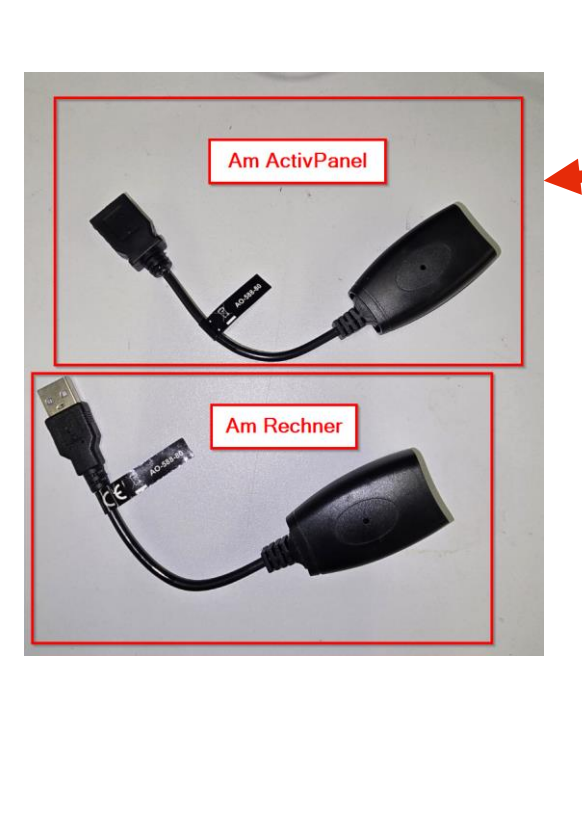

- 1: HDMI-Verbindung zum Rechner (optional)
- 2: USB-Verbindung zum Rechner
- 声 über Cat-Extender
  - 3: HDMI-Verbindung zum AirServer
  - 4: USB-Verbindung zum AirServer (für Touch)

- (Touch2 + HDMI2) bzw. (Touch3 + HDMI3) sind dabei als "Einheit" zu verstehen
- Touch2 + HDMI3 = Probleme!
- HDMI2 ist dabei der höherwertigere HDMI!

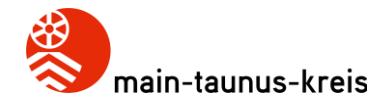

## **ActivPanel 9: Position der Anschlüsse**

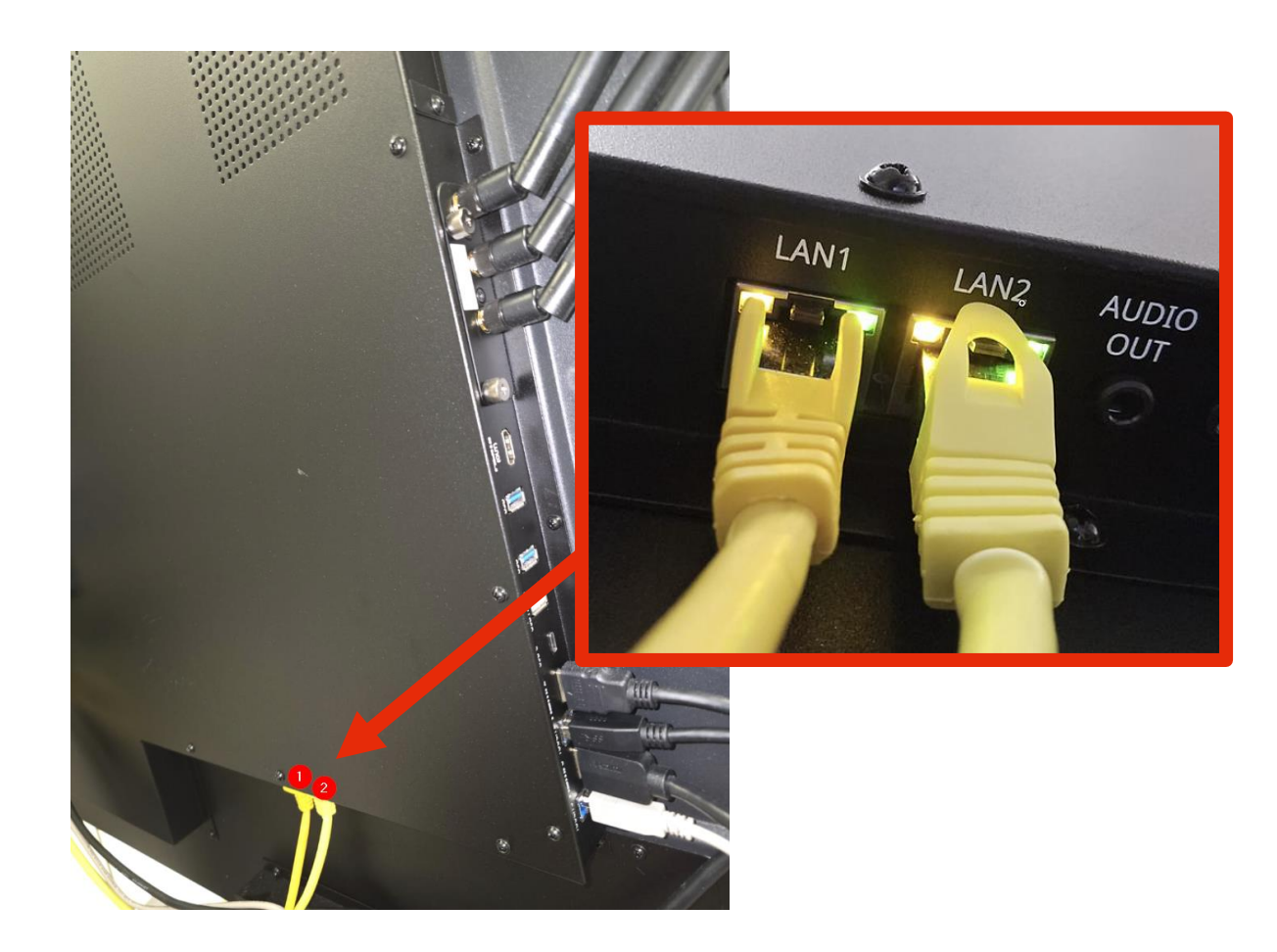

• LAN1: Netzwerk-Zuleitung (kommend aus dem Schlauch/Datendose)

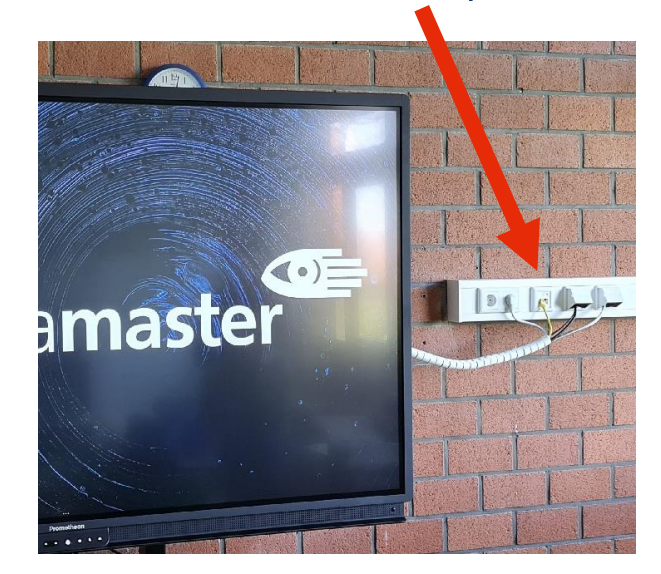

- LAN2: Anschluss für den AirServer
- LEDs müssen blinken!

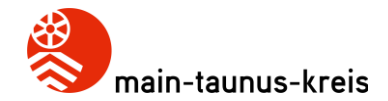

### **ActivPanel 9: Anschlüsse am Rechner (optional)**

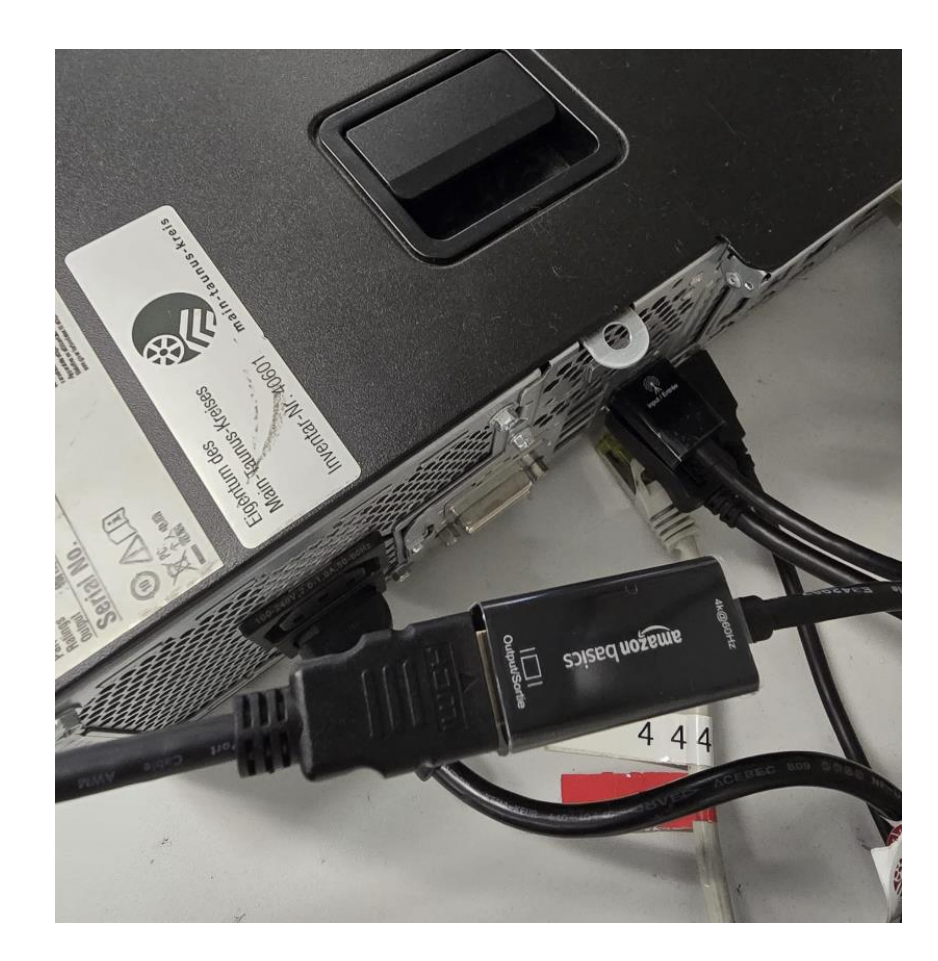

 Bei Bildaussetzern bitte den HDMI-DisplayPort-Adapter überprüfen. Beim Vorhandensein der Plastik-Folie diese bitte entfernen.

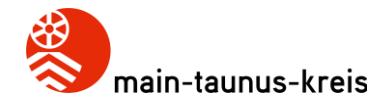

### **ActivPanel 9: Hauptschalter**

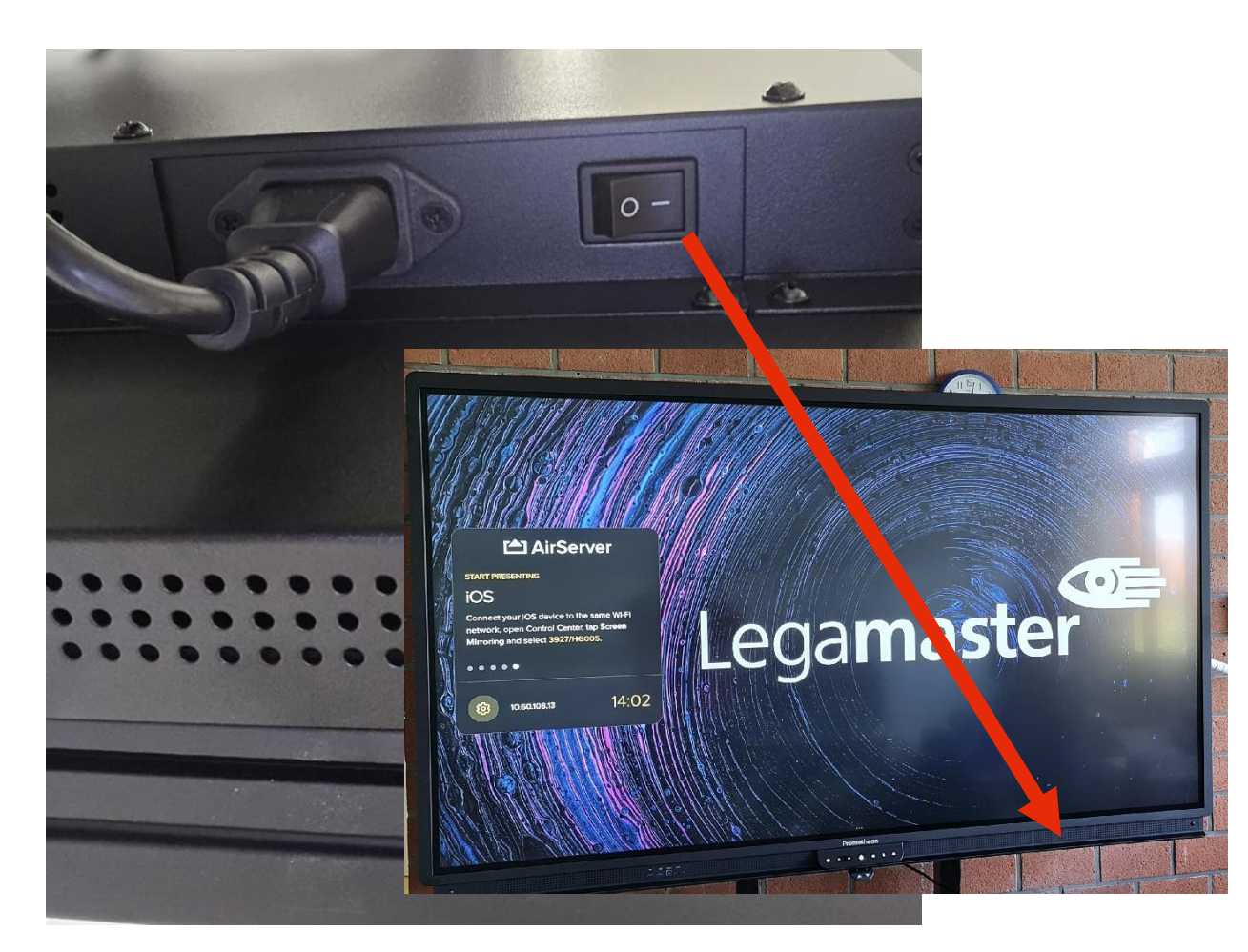

- Den Hauptschalter bitte **IMMER** eingeschaltet lassen!
- Er ist nur im äußersten Notfall zu betätigen!
- Es können sonst keine Wartungsarbeiten erfolgen (Firmware-Updates,...) oder wichtige Einstellungen vorgenommen werden.

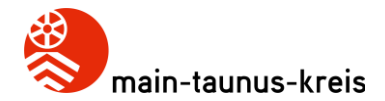

## ActivPanel 9: ordnungsgemäßes Herunterfahren

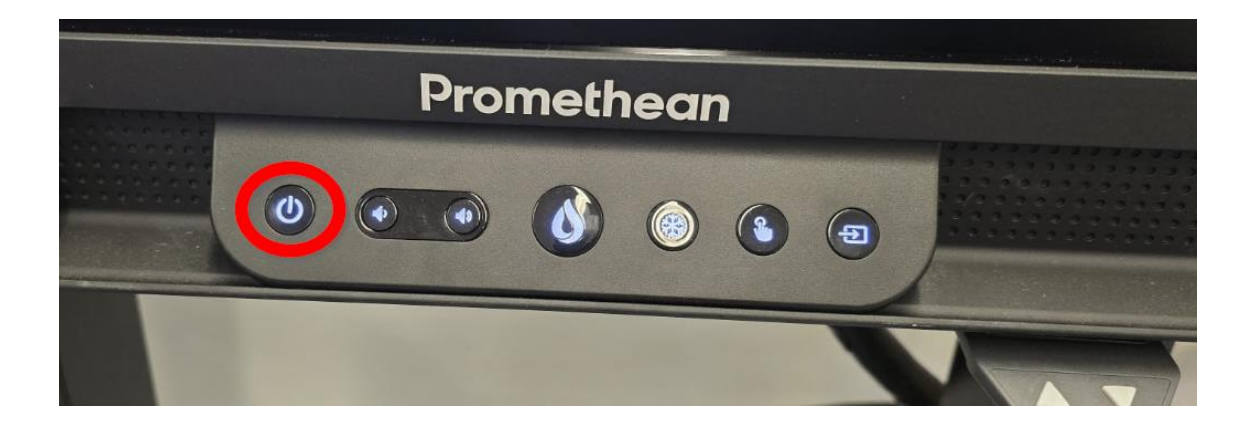

#### Energiesparmodus oder Neustart?

Chromium-Browserdaten werden verschlüsselt und lokal in diesem Panel für Benutzer gespeichert, die sich mit ihrem Promethean-Konto anmelden. Gästemodus-Browserdaten und -Aktivitäten werden zwischen den Sitzungen gelöscht. Dateien, die von einem Benutzer direkt im Panel gespeichert werden, sind öffentlich und werden nicht gelöscht.

Abbrechen Neust

Energiesparmodus

- Sollten die Klapptafeln geschlossen
  werden müssen, so ist das AP9 immer
  herunterzufahren! Ansonsten
  reflektieren/triggern die geschlossenen
  Flügel die Touch-Oberfläche und das AP9
  "friert" ein!
- Herunterfahren:
   2x länger den E/A-Schalter betätigen
- oder
- 1x länger und Energiesparmodus auswählen

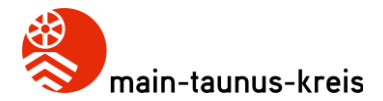

## ActivPanel 9: Kein Hochfahren der Anlage mehr möglich

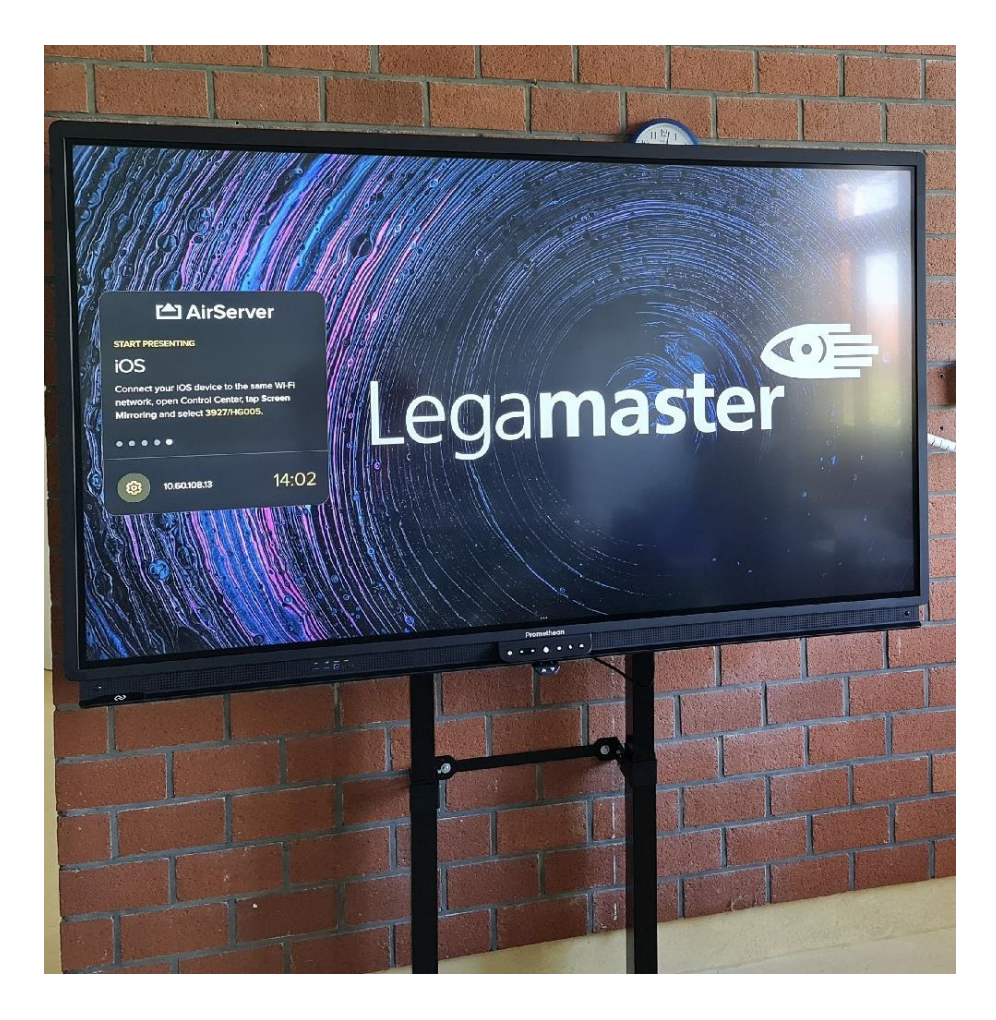

- Bitte das ActivPanel einmal ganz nach UNTEN fahren bis es nicht mehr geht!
- Danach sollte ein Hochfahren wieder möglich sein.
- Wenn nicht, bitte ein Ticket beim Schulteam eröffnen.

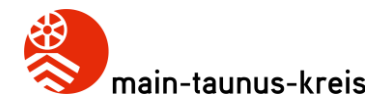

# ActivPanel 9: Whiteboard-App-Cache löschen

| ← Speicher                  |                         |                                    | Q        |
|-----------------------------|-------------------------|------------------------------------|----------|
|                             |                         |                                    |          |
|                             | Whiteboard<br>3.0.1.244 |                                    |          |
| D<br>SPEICHERINHALT LÖSCHEN |                         | 回<br>CACHE LEEREN                  |          |
| BELEGTER SPEICHERPLATZ      |                         |                                    |          |
| Nutzerdaten                 |                         |                                    | 15,22 MB |
| Cache                       |                         |                                    | 1,79 MB  |
| Insgesamt                   |                         |                                    | 17.05 MB |
|                             |                         |                                    |          |
|                             |                         |                                    |          |
|                             |                         | ← <u></u> + → <u></u> <sup>×</sup> | _ ×      |

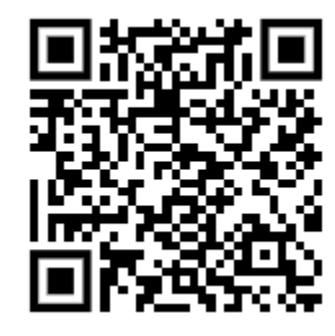

- Klicken Sie auf das Anwendungssymbol nach Drücken der Flammentaste.
- Gehen Sie zu Einstellungen
- Wählen Sie im nächsten Bildschirm Apps aus
- Wählen Sie auf dem nächsten Bildschirm den Abschnitt App-Info aus
- Wählen Sie die Whiteboard-App aus: 🔝 Whiteboard
- Klicken Sie auf Speicher und wählen Sie im nächsten Bildschirm Cache leeren aus

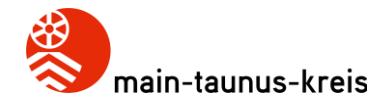

## ActivPanel 9: Infrarot-Leiste "regelmäßig" reinigen

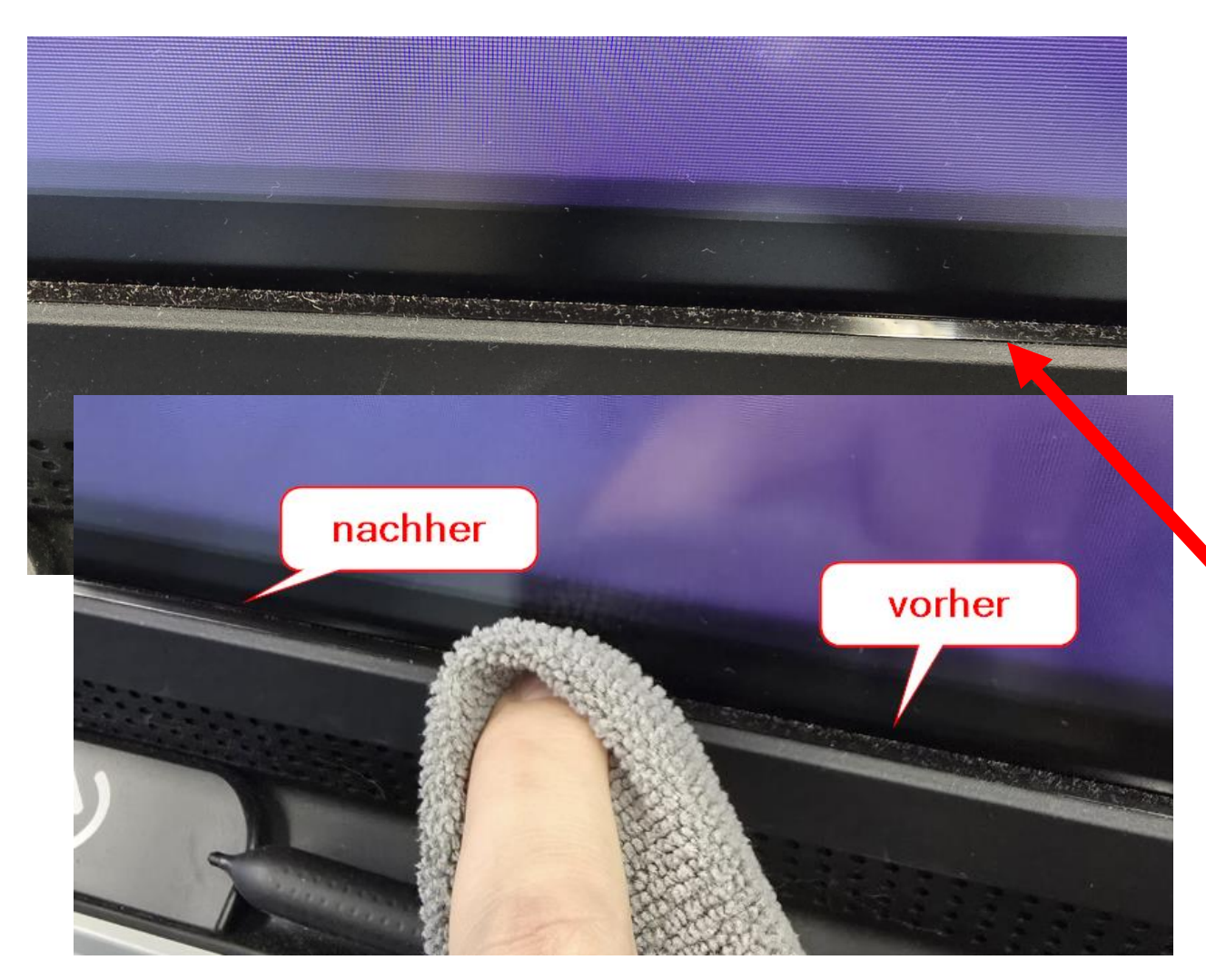

• Die Infrarot-Leiste sollte regelmäßig mit einem Mikrofaser-Tuch gereinigt werden.

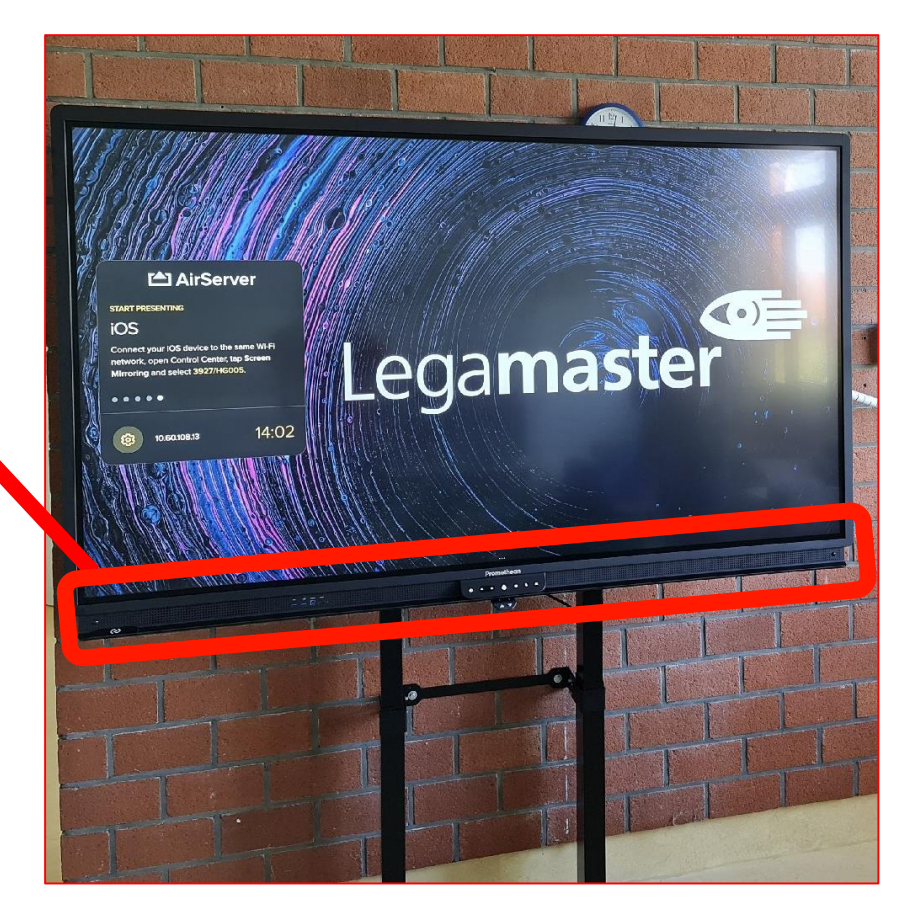

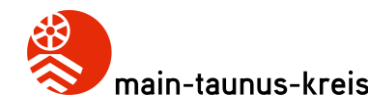

# **ActivPanel 9: Personalisierung mit dem Promethean-Konto**

|          | 10:53<br>Dienstag 18. Oktober                                                                                                    |         |
|----------|----------------------------------------------------------------------------------------------------|---------|
|          | Hallo<br>Difference of the promethean<br>And the series where here and where series the series<br>and the series of the series of the series<br>and the series of the series of the se |         |
| 8<br>Ees | Amendaryan<br>Katalarian<br>Katalarian                                                                                                    | ≡<br>∢→ |

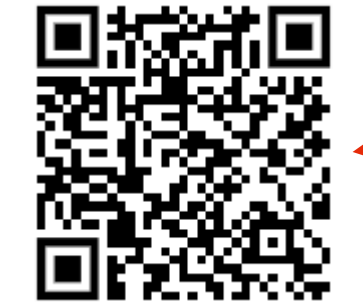

- Durch Erstellen eines Promethean-Kontos können Sie Ihr ActivPanel 9 personalisieren und Ihre Einstellungen in einem cloudbasierten Roaming-Profil speichern.
- Welche Dinge werden "mitgenommen":
  - Bildschirmhintergrund
  - Datum und Uhrzeit auf dem Startbildschirm anzeigen/ausblenden
  - Sprache
  - Chromium-Verknüpfung unter
     Anwendungen. Wie geht das?
     QR-Code scannen!

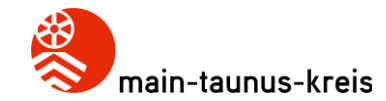

# Vielen Dank für Ihre Aufmerksamkeit!

#### Kontaktinformationen

Main-Taunus-Kreis Am Kreishaus 1 – 5 65719 Hofheim am Taunus schulteam@mtk.org

www.mtk.org

MTK-Schulteam Tel.: 06192 201-1739